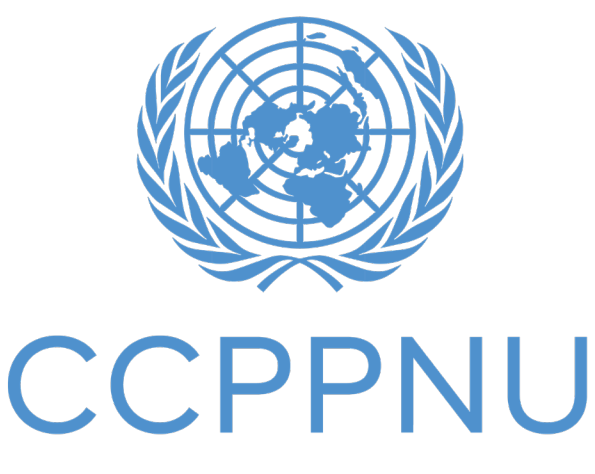

Caisse commune des pensions du personnel des Nations Unies

# Espace Client (MSS) – TÉLÉCHARGEMENT DE DOCUMENTS Guide étape par étape

| 1. Introduction         | 2 |
|-------------------------|---|
| 2.Guide étape par étape | 3 |

# 1. Introduction

Ce guide explique, étape par étape, comment télécharger des formulaires officiels et d'autres documents à l'Espace Client (MSS), sous l'onglet TÉLÉCHARGEMENT DE DOCUMENTS MSS.

Veuillez noter les prérequis suivants afin de compléter avec succès le processus de téléchargement de documents :

- Vous devez vous être inscrit pour accéder à votre MSS (voir instructions ci-dessous).
- Avant de commencer la procédure de téléchargement de documents, vous devez avoir imprimé, rempli, daté et signé à la main le ou les formulaires officiels de la CCPPNU (ou tout autre document signé à la main) que vous souhaitez soumettre à la Caisse par voie électronique en utilisant la fonctionnalité de téléchargement de documents MSS (la Caisse n'accepte PAS les signatures électroniques).
- Vous devez ensuite avoir scanné les formulaires et/ou documents en question et créé un fichier PDF/JPG/JPEG pour chaque document que vous souhaitez télécharger.
- Vous devez avoir enregistré ces documents dans un fichier électronique auquel vous pouvez accéder pendant le processus de téléchargement des documents.

# 2. Guide étape par étape

## S'INSCRIRE POUR ACCÉDER À MSS

1.

2.

Veuillez cliquer sur le lien suivant pour accéder à un guide étape par étape sur comment s'inscrire pour accéder à MSS : <u>https://www.unjspf.org/fr/how-to-register-for-mss-tutorial/</u>; si vous souhaitez vous inscrire pour accéder à MSS, veuillez visiter la page web de MSS via le lien suivant : <u>https://www.unjspf.org/fr/member-self-service/</u>.

POUR VOUS CONNECTER À VOTRE COMPTE MSS (une fois que vous vous êtes inscrit)

 Cliquez sur le lien suivant pour accéder à la page de connexion MSS : <u>https://member.unjspf.org/v3prod/app?service=page/</u> <u>MemberPages:MemberLogin</u>

2. Saisissez votre NOM D'UTILISATEUR MSS (1) et votre MOT DE PASSE (2), puis cliquez sur SE CONNECTER (3). Vous serez dirigé vers la page d'accueil MSS.

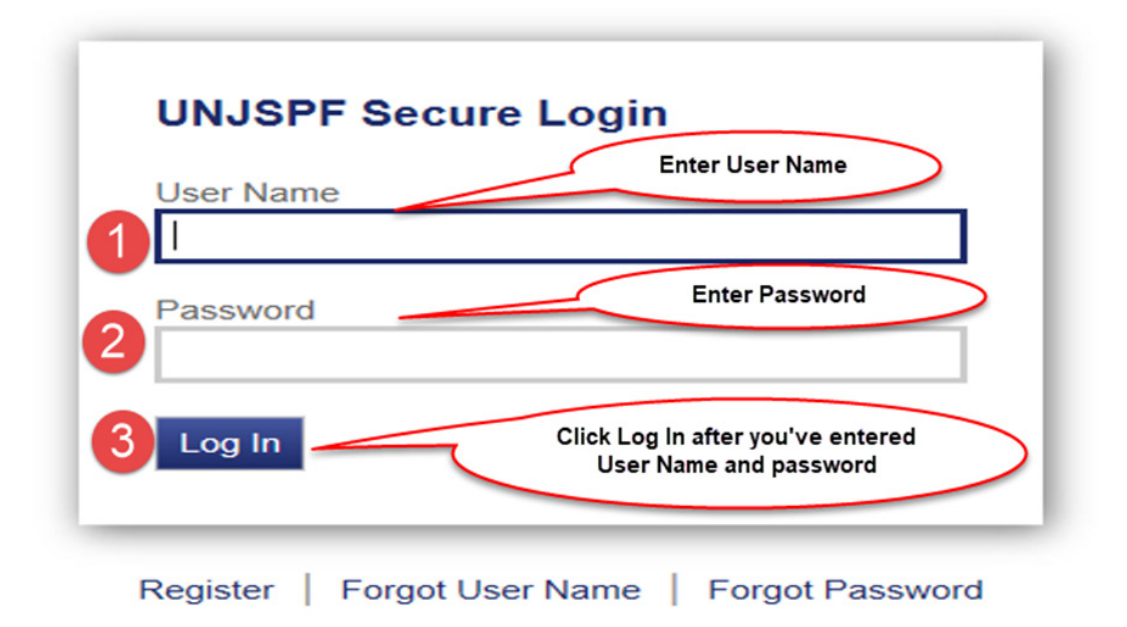

Une fois que vous êtes sur la page d'accueil MSS, cliquez sur l'onglet TÉLÉCHARGEMENT DE DOCUMENTS MSS (1) dans le menu de gauche. Vous vous retrouverez dans l'onglet de téléchargement de documents MSS. Lisez attentivement les instructions détaillées indiquant comment soumettre les formulaires officiels de la CCPPNU et les pièces justificatives à la Caisse par voie électronique en utilisant cette fonctionnalité du MSS (2). Ensuite, cliquez sur TÉLÉCHARGER UN DOCUMENT (3). Vous accéderez ainsi à la page suivante où vous pourrez télécharger des documents.

Last Logon 11/25/2020 | Account | Logour

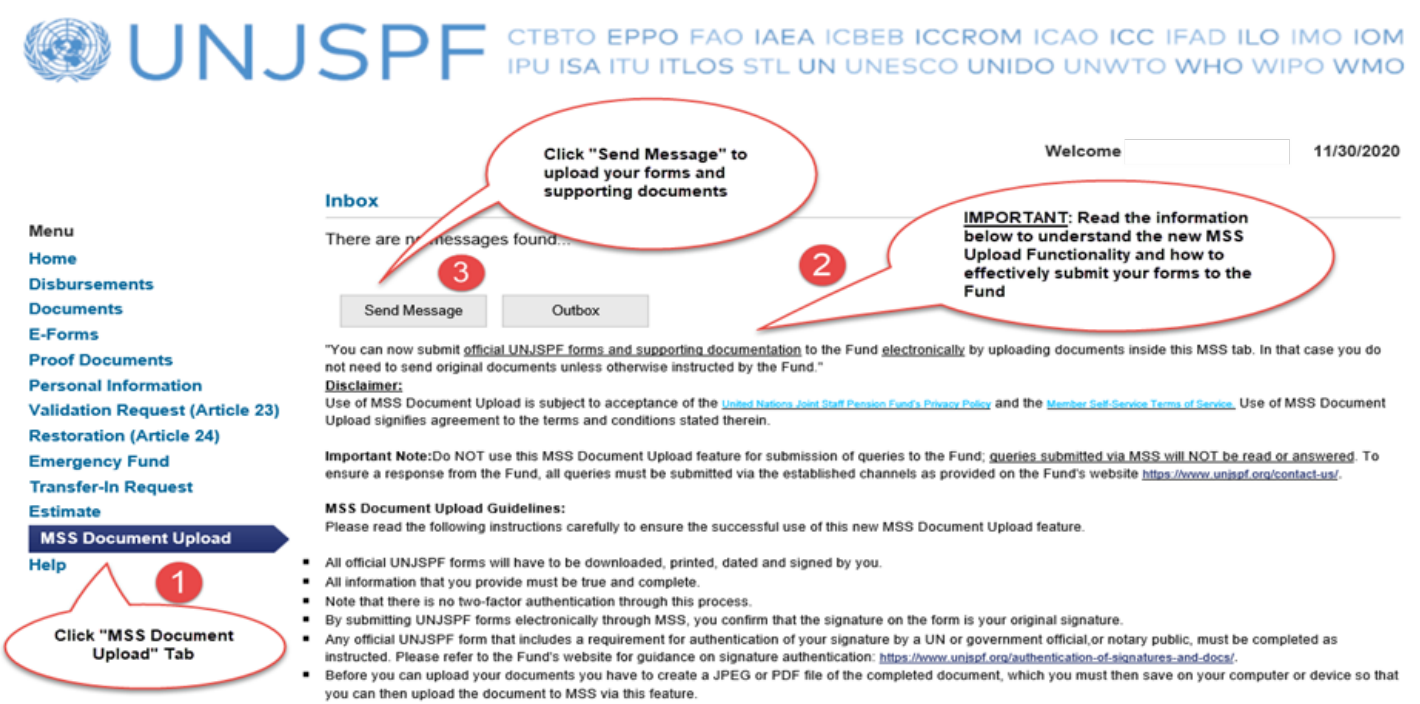

- All documents must be uploaded in either <u>JPEG or PDF format</u>; no other file types are acceptable.
- Documents must be uploaded one by one as individual files (do NOT include several documents in the same PDF or JPEG file).
   Documents are best uploaded using current versions of Google Chrome, Mozilla Firefox, Internet Explorer (IE) and Microsoft Edge browsers. We do NOT
  - recommend the use of Apple Safari (for MAC systems) browser, as these can cause uploading issues and failure.

Vous êtes maintenant sur la page où vous pouvez télécharger votre ou vos documents. Cliquez sur PARCOURIR pour sélectionner le formulaire/ document que vous souhaitez soumettre à la Caisse (1). Notez que chaque document que vous téléchargez doit être dans un fichier PDF/JPG/JPEG séparé. Veuillez ne pas inclure plusieurs documents dans un seul fichier. Cliquez ensuite sur TÉLÉCHARGER (2).

|                                                                                                    |                                                                                                    | Last Logon 08/03/2021   Account   Logout   Return To LOB                                              |
|----------------------------------------------------------------------------------------------------|----------------------------------------------------------------------------------------------------|----------------------------------------------------------------------------------------------------|
| UNJ                                                                                                    | SPF CTBTO EPPO FAO IAEA ICBEB<br>IPU ISA ITU ITLOS STL UN UNES                                                                                                    | ICCROM ICAO ICC IFAD ILO IMO IOM<br>SCO UNIDO UNWTO WHO WIPO WMO                                      |
|                                                                                                    |                                                                                                    | Welcome 08/03/2021                                                                                    |
| Menu<br>Home<br>Disbursements<br>Documents<br>E-Forms<br>Proof Documents<br>Personal Information<br>Validation Request (Article 23)<br>Restoration (Article 24)<br>Transfer-In Request<br>Estimate<br>MSS Document Upload | Upload Document(s) Subject: Document Submission Files Select File: Browse Upload Delete Send Discard Click on BROWSE and select form / supporting document that you wish to upload | Click on UPLOAD after<br>clicking on BROWSE and<br>then select document<br>Description from drop down |

Une fois que vous avez cliqué sur TÉLÉCHARGER, vous verrez le document sélectionné apparaître dans une boîte qui indique le « nom du fichier » et la « description » du document. Cliquez sur le menu déroulant sous DESCRIPTION pour sélectionner le type de formulaire correspondant dans le menu ; cette étape est obligatoire pour chaque document que vous avez téléchargé pour que le type de document que vous soumettez à la Caisse soit bien clair.

|                                                                                                    |                 |                             |                              |                    | Last Logon 08/03/20                   | 021   Account   Logout   Return To L                                                                            | DE |
|----------------------------------------------------------------------------------------------------|-----------------|-----------------------------|------------------------------|--------------------|---------------------------------------|----------------------------------------------------------------------------------------------------|----|
| If you wish to UPLOAD<br>more than one document,<br>you can repeat the<br>BROWSE (select<br>document) then UPLOAD<br>process and then select<br>document type from the<br>description BOX | SPF             | CTBTO EPPO<br>IPU ISA ITU I | D FAO IAEA IO<br>TLOS STL UN | CBEB ICC<br>UNESCO | ROM ICAO ICO<br>UNIDO UNWT<br>Welcome | C IFAD ILO IMO IOM<br>TO WHO WIPO WMO<br>08/03/2021                                                             |    |
|                                                                                                    | Upload Docum    | ent(s)                      |                              |                    |                                       |                                                                                                    |    |
| Menu<br>Home                                                                                                    | Subject: Doc    | ument Submission            | ~                            |                    | (                                     | Click on the<br>Description BOX to                                                                              |    |
| Disbursements                                                                                                    | Files           |                             |                              |                    |                                       | you wish to upload                                                                                              |    |
| Documents                                                                                                    |                 |                             |                              |                    |                                       |                                                                                                    |    |
| E-Forms                                                                                                    | Select File: C: | Jsers\ Bro                  | WSE Upload                   | Delete             |                                       |                                                                                                    |    |
| Proof Documents                                                                                                    |                 | _                           |                              |                    |                                       | Description of the second second second second second second second second second second second second second s |    |
| Personal Information                                                                                                    |                 |                             | File Name                    |                    |                                       | Description                                                                                                    |    |
| Validation Request (Article 23)                                                                                                    |                 | Document.pdf                |                              |                    |                                       | V                                                                                                    |    |
| Restoration (Article 24)                                                                                                    |                 |                             |                              |                    |                                       | Showing Records 1 - 1 of 1                                                                                      |    |
| Transfer-In Request                                                                                                    |                 |                             |                              |                    |                                       | choning records 1 - 1 of 1                                                                                      |    |
| Estimate                                                                                                    | Send            | Discard                     |                              |                    |                                       |                                                                                                    |    |
| MSS Document Upload                                                                                                    |                 |                             | PDF                          | form has been      | UPLOADED                              |                                                                                                    |    |
| Help                                                                                                    |                 |                             |                              |                    |                                       |                                                                                                    |    |
|                                                                                                    |                 |                             |                              |                    |                                       |                                                                                                    |    |

Pour la DESCRIPTION du document, sélectionnez la description du document qui décrit le mieux votre document. Si aucune description ne correspond à votre document, veuillez sélectionner « autre ». Si vous souhaitez télécharger plus d'un document, répétez la procédure décrite aux points 4 à 6, c'est-à-dire cliquez à nouveau sur PARCOURIR, sélectionnez le document supplémentaire que vous souhaitez télécharger, puis cliquez sur TÉLÉCHARGER, etc. Remarque : vous pouvez télécharger un maximum de 5 documents par soumission. Si vous souhaitez télécharger plus de 5 documents, vous devrez compléter une soumission en suivant les étapes suivantes et ensuite commencer le processus de téléchargement pour une nouvelle soumission.

| <b>WUNJ</b>                                                                                | SPF CTBTO EPPO FAO IAEA ICE                                                                        | Last Logon 08/03/2021   Account   Logout   Return To LC<br>BEB ICCROM ICAO ICC IFAD ILO IMO IOM<br>NESCO UNIDO UNWTO WHO WIPO WMO                                                                                                    |
|--------------------------------------------------------------------------------------------|----------------------------------------------------------------------------------------------------|----------------------------------------------------------------------------------------------------|
| Menu<br>Home<br>Disbursements                                                              | Upload Document(s) Subject: Document Submission                                                    | Welcome 08/03/2021                                                                                                    |
| Documents<br>E-Forms<br>Proof Documents                                                    | Select File: C:Usen Browse Upload                                                                  | Delete                                                                                                    |
| Validation Request (Article 23)                                                            | Document.pdf                                                                                       |                                                                                                    |
| Restoration (Article 24)<br>Transfer-In Request<br>Estimate<br>MSS Document Upload<br>Help | Send Discard                                                                                       | PF23 - Pi or Address Change<br>PF23M - Change of Address (only)<br>SIGN - Signature<br>PIE2 - Pi for Survivors and Disability<br>PIE6 - Pi for CS < 5 years<br>PIE7 - Pi for CS > 5 years<br>PIE7 - Pi for CS > 5 years<br>PIE8 - Pi re-employment after retirement<br>PIPF23A - Pi - Deferred Benefit<br>PIPF23A - Pi - Child into Payment (after early retirement)<br>A2 - Designation of Beneficiary                                                                                              |
| (                                                                                          | Select the FORM and Supporting<br>document TYPE from the drop down<br>list in the Description MENU | B1 - Election to Validate<br>C1 - Election to Restore<br>E10 - Residence - Address Declaration<br>POR - Proof of Residence (2-track)<br>E11 - Residence - Change of Address Update<br>CE - Certificate of Entitlement<br>MARRIAGE - Marriage / Divorce<br>Divorce Proof<br>ID - Identification Docs (Passports, DL, National ID, etc.)<br>BIRTH - Birth related<br>BANK - Bank Related<br>DEATH - Death related<br>GUARDIAN - Guardianship<br>MEDCERT - Medical Certificate<br>Dependent Death Proof |

Une fois que vous avez téléchargé votre ou vos documents (jusqu'à 5 documents maximum par soumission !) (1), cliquez sur ENVOYER (2). En cliquant sur ENVOYER, vous soumettrez le ou les documents téléchargés à la Caisse. Cette étape est la dernière du processus de soumission de documents.

|                                                                                                    |              |                                                    |            | Welcome                                                                                                    | 08/03/202                             |
|----------------------------------------------------------------------------------------------------|--------------|----------------------------------------------------|------------|----------------------------------------------------------------------------------------------------|---------------------------------------|
|                                                                                                    | Upload Docun | nent(s)                                            |            |                                                                                                    |                                       |
| fenu                                                                                                    | Subject      |                                                    |            |                                                                                                    |                                       |
| lome                                                                                                    | D            | ocument Submission                                 | <u> </u>   |                                                                                                    |                                       |
| Disbursements                                                                                                    | Files        |                                                    |            | Documents UPLOADED in I                                                                                                    | MSS                                   |
| ocuments                                                                                                    | Select File: | - U leare                                          | Browne     |                                                                                                    |                                       |
| -Forms                                                                                                    | Select lie.  |                                                    | Upload Del | lete                                                                                                    |                                       |
|                                                                                                    |              |                                                    |            |                                                                                                    |                                       |
| roor Documents                                                                                                    |              |                                                    | Eile Name  | Description                                                                                                    |                                       |
| Personal Information                                                                                                    |              |                                                    | File Name  | Description                                                                                                    |                                       |
| Personal Information<br>/alidation Request (Article 23)                                                                                                    |              | pi.pdf                                             | File Name  | Description<br>PIE6 - PI for CS < 5 years                                                                                    | ~                                     |
| Personal Information<br>/alidation Request (Article 23)<br>Restoration (Article 24)<br>fransfer-In Request                                                      |              | pi.pdf<br>Document.pdf                             | File Name  | Description<br>PIE6 - PI for CS < 5 years<br>A2 - Designation of Beneficiary                                                 | V                                     |
| Personal Information<br>/alidation Request (Article 23)<br>Restoration (Article 24)<br>/ransfer-In Request<br>/stimate                                          |              | pi.pdf<br>Document.pdf                             | File Name  | Description<br>PIE6 - PI for CS < 5 years<br>A2 - Designation of Beneficiary<br>BANK - Bank Related                          | V<br>V<br>V                           |
| reor bocuments<br>Personal Information<br>falidation Request (Article 23)<br>Restoration (Article 24)<br>Transfer-In Request<br>Estimate<br>MSS Document Upload |              | pi.pdf<br>Document.pdf<br>Document.pdf             | File Name  | Description<br>PIE6 - PI for CS < 5 years<br>A2 - Designation of Beneficiary<br>BANK - Bank Related                          |                                       |
| Personal Information<br>Aalidation Request (Article 23)<br>Restoration (Article 24)<br>Fransfer-In Request<br>Estimate<br>MSS Document Upload                   |              | pi.pdf<br>Document.pdf<br>Document.pdf<br>vdap.pdf | File Name  | Description<br>PIE6 - PI for CS < 5 years<br>A2 - Designation of Beneficiary<br>BANK - Bank Related<br>BIRTH - Birth related | N N N N N N N N N N N N N N N N N N N |

Confirmation de la transmission du message : une fois que vous avez cliqué sur ENVOYER et si votre soumission a été effectuée avec succès, vous verrez apparaître un message d'alerte dans un encadré vert, vous informant que votre « Message a été envoyé avec succès ». Veuillez garder les yeux sur l'écran après avoir appuyé sur ENVOYER, de manière à voir ce message lorsqu'il s'affichera ; il restera visible pendant environ 15 secondes avant de disparaître.

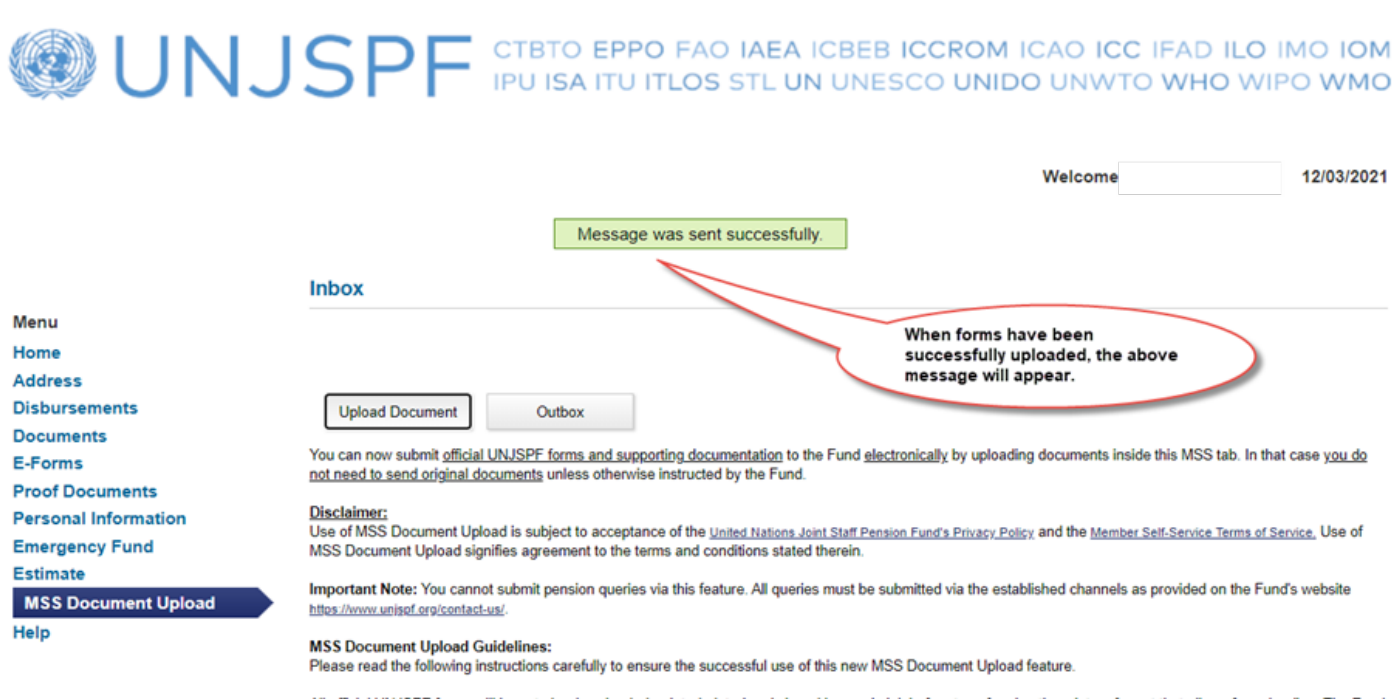

 All official UNJSPF forms will have to be downloaded, printed, dated and signed by you in ink before transforming them into a format that allows for uploading. The Fund does not accent forms with electronic signatures.

Last Logon 11/03/2021 | Account | Logout | Return To LOE

Menu

Home

Address Disbursements

Documents

Proof Documents

**Emergency Fund** 

Personal Information

MSS Document Upload

E-Forms

Estimate

Help

Comment vérifier si la soumission d'un document a été effectuée avec succès et vérifier quels sont les documents que vous avez soumis à la Caisse : pour vérifier, cliquez sur BOÎTE D'ENVOI dans l'onglet TÉLÉCHARGEMENT DE DOCUMENTS MSS. Cela vous amènera à la boîte d'envoi de cette fonctionnalité.

Last Logon 11/03/2021 | Account | Logout | Return To LOB

UNJSPF CTBTO EPPO FAO IAEA ICBEB ICCROM ICAO ICC IFAD ILO IMO IOM IPU ISA ITU ITLOS STL UN UNESCO UNIDO UNWTO WHO WIPO WMO

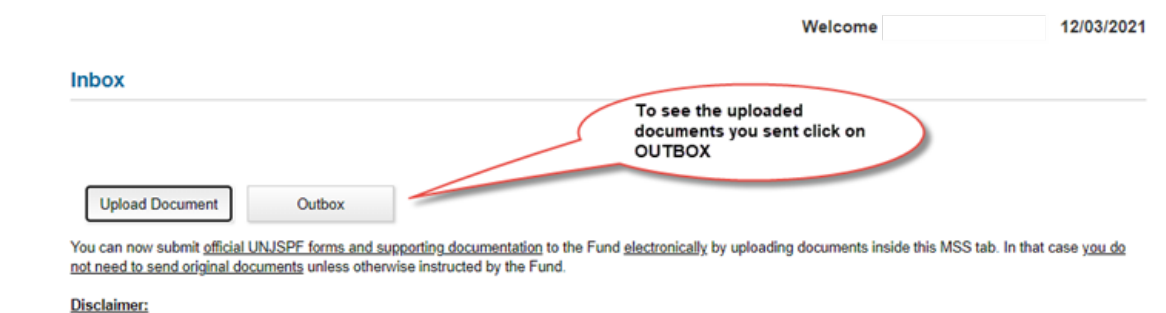

Use of MSS Document Upload is subject to acceptance of the United Nations Joint Staff Pension Fund's Privacy Policy, and the Member Self-Service Terms of Service, Use of MSS Document Upload signifies agreement to the terms and conditions stated therein.

Important Note: You cannot submit pension queries via this feature. All queries must be submitted via the established channels as provided on the Fund's website https://www.unjspf.org/contact-us/

#### MSS Document Upload Guidelines:

Please read the following instructions carefully to ensure the successful use of this new MSS Document Upload feature.

- · All official UNJSPF forms will have to be downloaded, printed, dated and signed by you in ink before transforming them into a format that allows for uploading. The Fund does not accept forms with electronic signatures.
- All information that you provide must be true and complete.
   Note that there is no true factor authoritization through this

Dans la BOÎTE D'ENVOI, vous verrez une ligne pour chaque soumission de document effectuée avec succès dans cette fonctionnalité MSS, y compris la date de soumission. Pour voir les détails de chaque soumission, c'està-dire chaque document inclus dans la soumission, cliquez sur la ligne du message concerné et vous serez dirigé vers les détails du message. Si vous ne voyez pas la soumission de votre document sur cette page, votre soumission n'a pas abouti et vous devrez recommencer le processus de soumission de documents comme décrit aux points 4 à 7 ci-dessus.

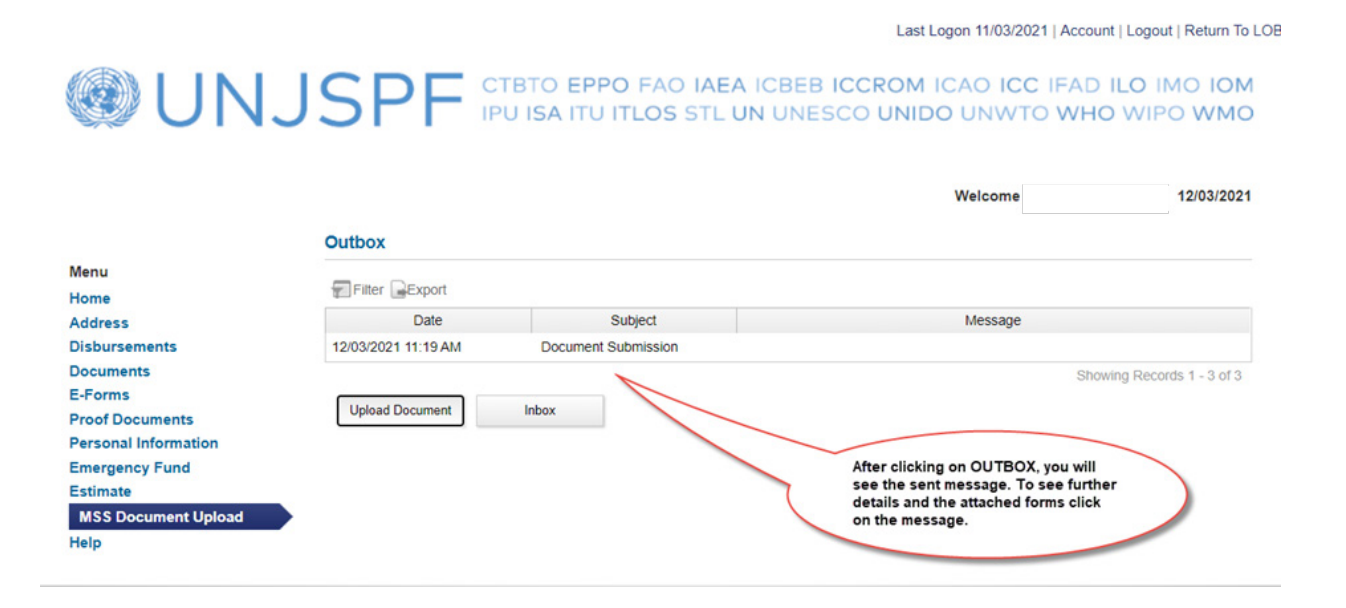

Les détails de chaque soumission incluent les noms des fichiers ainsi que la description de chaque fichier inclus dans la soumission. Vous pouvez ouvrir chaque pièce jointe en cliquant sur le nom du fichier ; mais vous ne pouvez pas supprimer ou effacer le document, ni modifier la description. Cliquez sur le bouton RETOUR pour revenir au sommaire de la boîte d'envoi.

| 🕲 UNJ                                   | SPF CTBTO EPPO FAO IAE | Last Logon 08/03/2021   Ac      | Count   Logout   Return To LOI<br>DILO IMO IOM<br>HO WIPO WMO |
|-----------------------------------------|------------------------|---------------------------------|---------------------------------------------------------------|
|                                         | Message Details        | Welcome                         | 08/03/2021                                                    |
| Menu                                    | File Name              | Description                     |                                                               |
| Disbursements                           | vdap.pdf               | BIRTH - Birth related           | ~                                                             |
| Documents                               | Document.pdf           | A2 - Designation of Beneficiary | ~                                                             |
| E-Forms                                 | Document.pdf           | MARRIAGE - Marriage / Divorce   | ~                                                             |
| Proof Documents<br>Personal Information | Document.pdf           | BANK - Bank Related             |                                                               |
| Validation Request (Article 23)         | pi.pdf                 | PIE6 - PI for CS < 5 years      | ×                                                             |
| Transfer-In Request                     |                        |                                 | Showing Records 1 - 5 of 5                                    |
| Estimate<br>MSS Document Upload         | Back                   |                                 |                                                               |
| Help                                    |                        |                                 |                                                               |